#### 2. Login into the account

+ CREATE ACCOUNT

**B**LOGIN

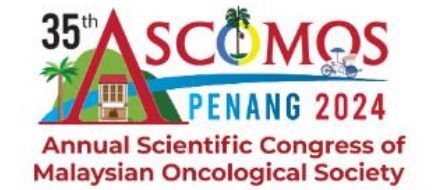

35<sup>th</sup> Annual Scientific Congress of Malaysian Oncological Society

11<sup>th</sup>-13<sup>th</sup> October 2024 | Setia SPICE Convention Centre, Penang

VENUE  $\sim$ 

🛆 ABOUT ~ PROGR/

PROGRAMME FACULTY

REGISTRATION V AB

ABSTRACTS ~

CONTACT PAST~

#### **IMPORTANT DATES**

Abstract submission deadline 15th June 2024

Abstract acceptance notification 19th July 2024

Early bird registration deadline 31st July 2024

|      |     |      | 1   |
|------|-----|------|-----|
| 70   | 15  | 50   |     |
| DAYS | HRS | MINS | SEC |

35<sup>th</sup> Annual Scientific Congress of Malaysian Oncological Society Bridging The Gap: Where Science Meets Reality 35<sup>th</sup> SCOMOS PENANC 2024 Annual Scientific Congress of Malaysian Oncological Society

> **11th - 13th** October 2024

SPONSORSHIP

Setia SPICE Convention Centre, Penang

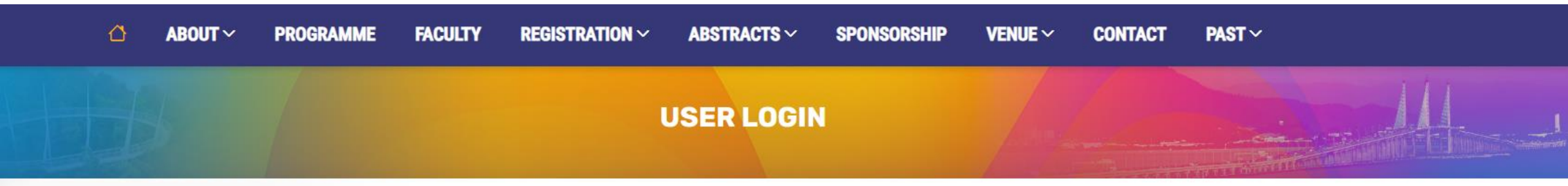

Thank you for signing up for the 35th ASCOMOS. You are required to login before you are able to proceed with abstract submission and conference registration.

#### LOGIN

Please login using the valid username and password that you have received during the sign-up

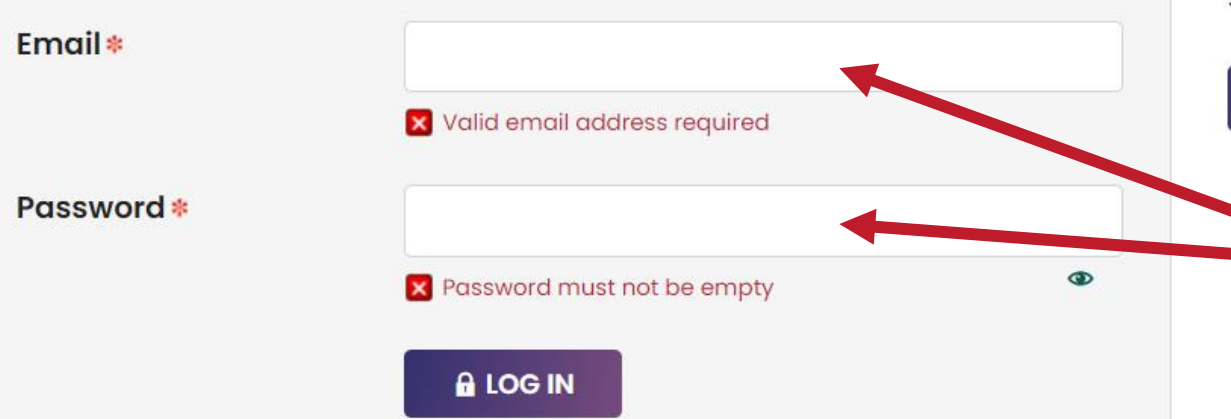

#### **CREATE ACCOUNT**

One time sign-up is required to capture **your particulars**. These will be used for online abstract submission and conference registration.

#### SIGN-UP NOW

#### 3. Login by filling in the details and password

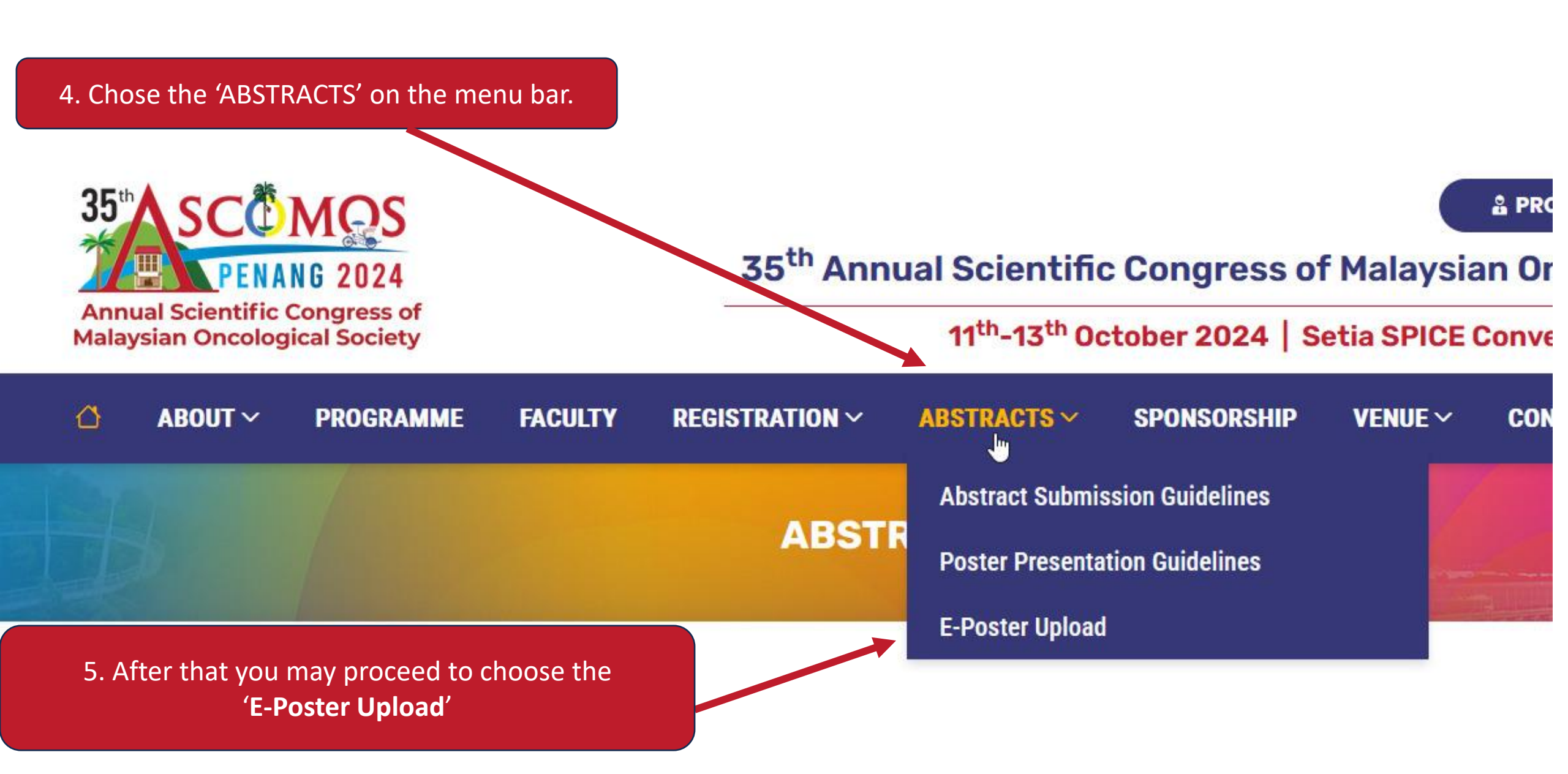

## **ABSTRACT LISTING**

### Click Abstract Title to edit

| Abstract Title                                                  | E-Poster        | Status    |
|-----------------------------------------------------------------|-----------------|-----------|
| Ref ID   E-Poster   Submitted on 10 Jun 2024                    |                 |           |
| Abstract Title                                                  | <b>☆</b> Upload | Submitted |
|                                                                 |                 |           |
| 6. Delegates will be able to see the list of abstract submitted |                 |           |

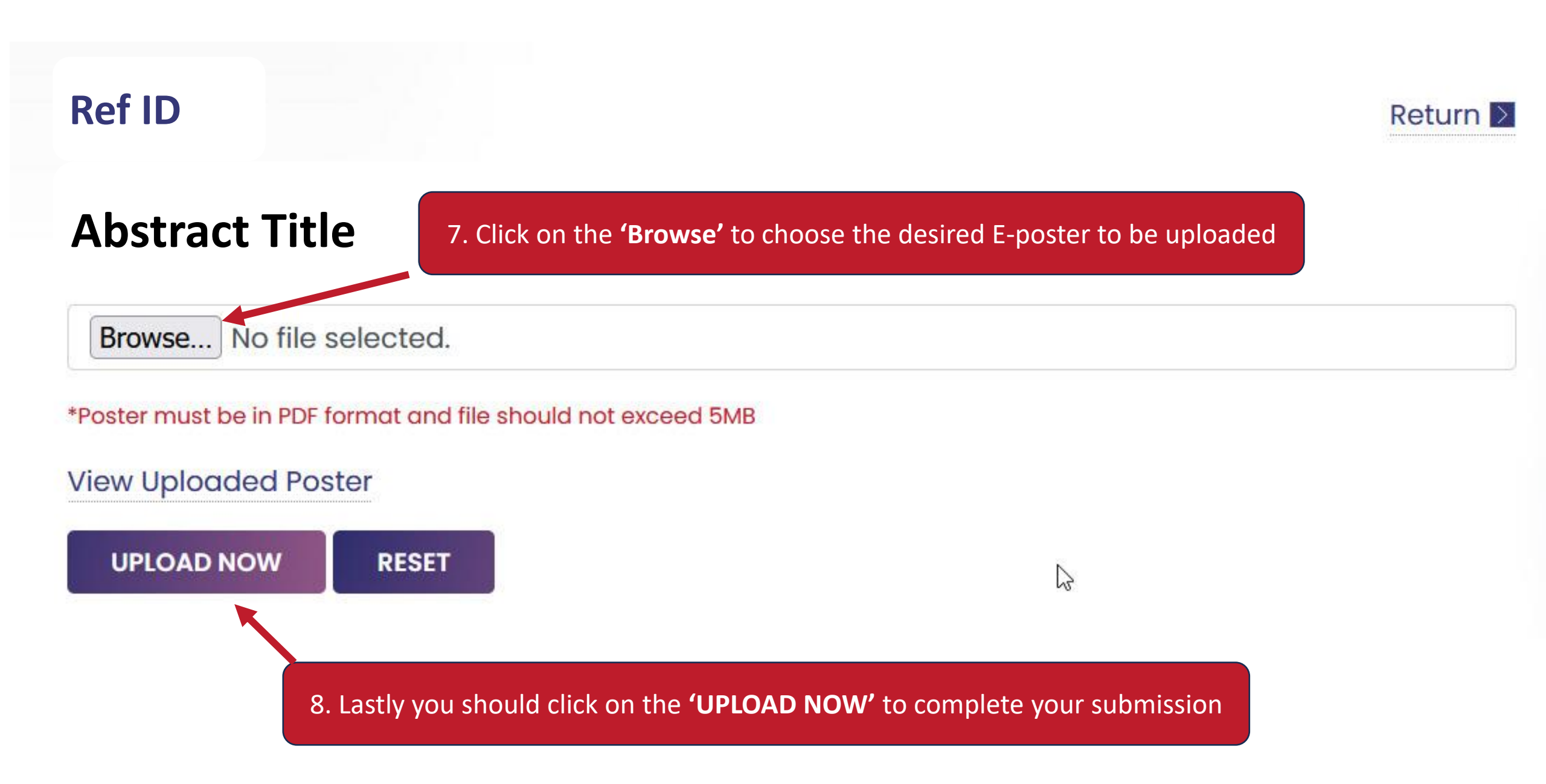

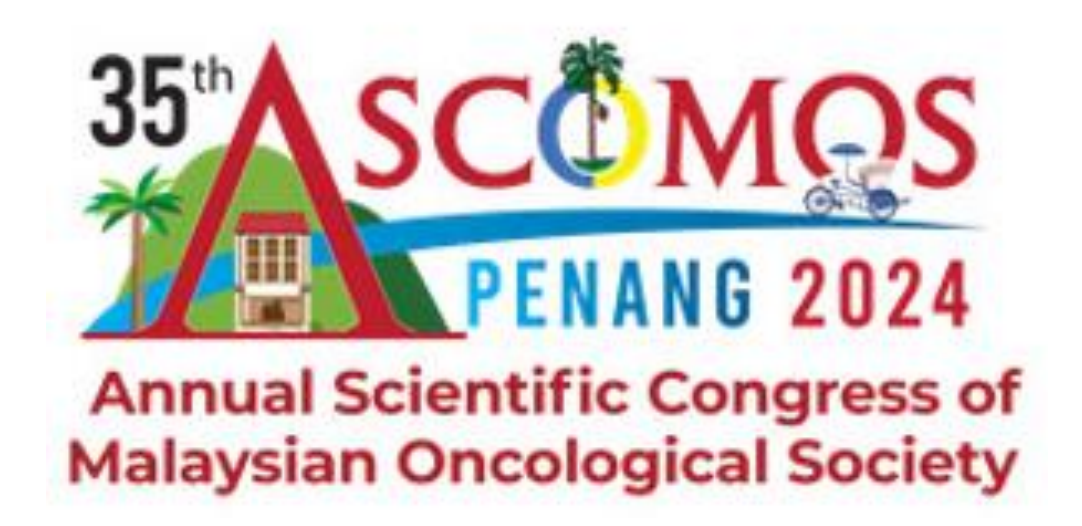

# **THANK YOU FOR SUBMITTING YOUR E-POSTER**

## Submission Deadline: 1<sup>st</sup> September 2024

If you have questions, please email our Conference Secretariat at abstract@ascomos.com or via WhatsApp to +60 16-447 6018.